iOS SDKのインストール

ダウンロードしたファイル「xcode\_〇〇\_and\_ios\_sdk\_〇〇.dmg」(〇〇にはその時点でのSDKのバージョ ンが入ります)を開き、その中にある「Xcode and iPhone SDK for Snow Leopard」をダブルクリックして インストールを開始します。

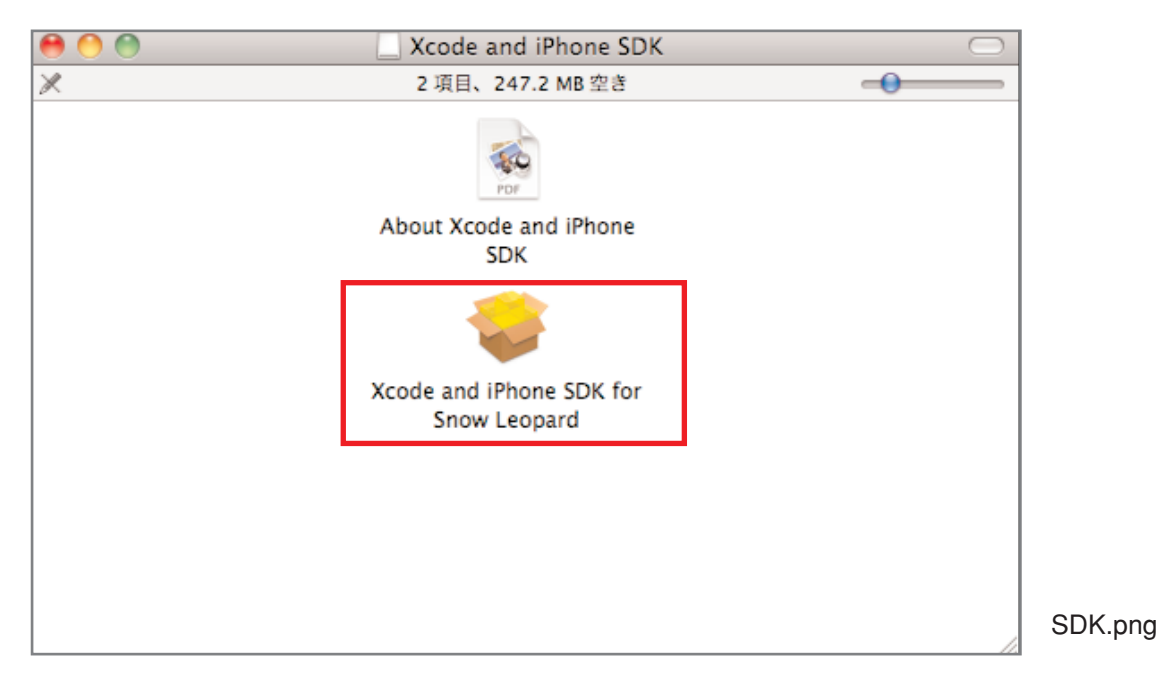

手順に従い進めると、強制的にカスタムインストールとなります。カスタムインストールの場合は、Mac OS X 10.4 SDKにチェックが入っていません。今回のiPhoneアプリの開発では使用しませんので、チェック を外したままで次に進みましょう。

| 00                                                              | 🤤 iPhone SDK の1     | (ンストール        |                                                                                                    |         |  |
|-----------------------------------------------------------------|---------------------|---------------|----------------------------------------------------------------------------------------------------|---------|--|
|                                                                 | "Macintosh HD"にカス   | マタムインスト・      | - <i>I</i> L                                                                                                    |         |  |
|                                                                 | パッケージ名              | 場所            | アクション                                                                                                    | サイズ     |  |
| ⊜ はじめに                                                          | ► Ssentials         | 淕 Developer ‡ |                                                                                                    | 5.64 GB |  |
| ⊖ 使用許諾契約                                                        | System Tools        |               | アップグレード                                                                                                    | 55.5 MB |  |
| e iPhone SDK License                                            | Documentation       |               | インストール                                                                                                    | 0 KB    |  |
| ⊖ インストール先の選択                                                    | B Mac OS X 10.4 SDK |               | スキップ                                                                                                    | ОКВ     |  |
| <ul> <li>● インストールの種類</li> <li>● インストール</li> <li>● 標要</li> </ul> |                     |               |                                                                                                    |         |  |
| with here are a set                                             | 必要な空き領域:            | 53 GB         | 残り: 113.33                                                                                                    | GB      |  |
|                                                                 |                     | $\subset$     | <u></u> <u></u> <u></u> <u></u> <u></u> <u></u> <u></u> <u></u> <u></u> <u></u> <u></u> <u></u> <u></u> <u></u> <u></u> <u></u> <u></u> <u></u> <u></u> | 続ける     |  |

.png

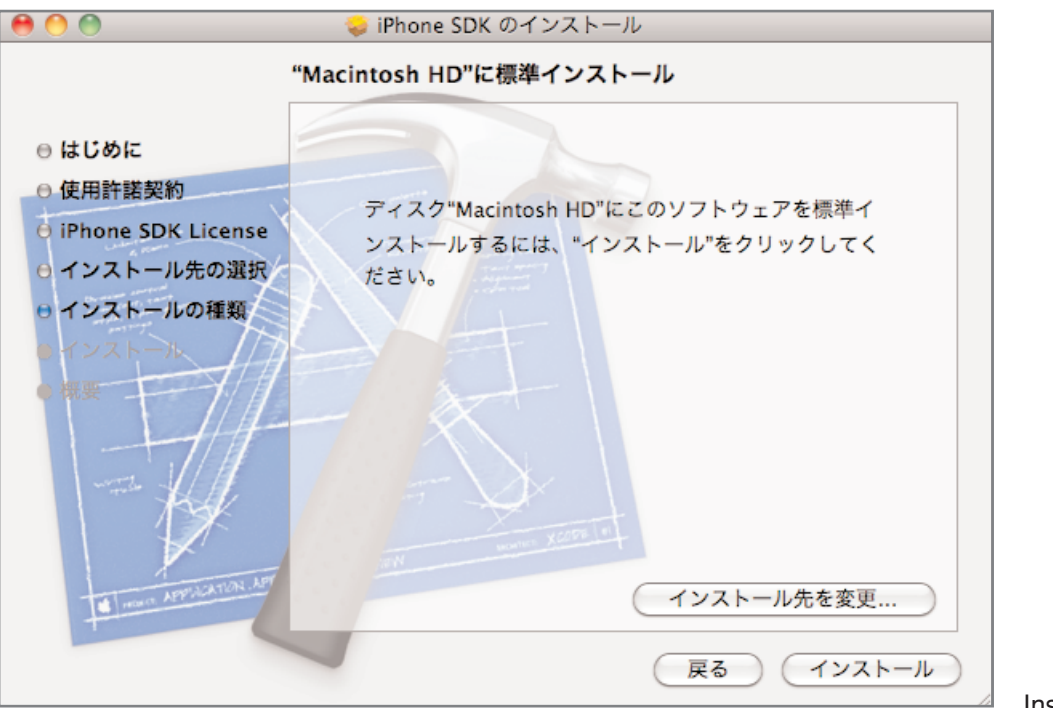

Install2.png

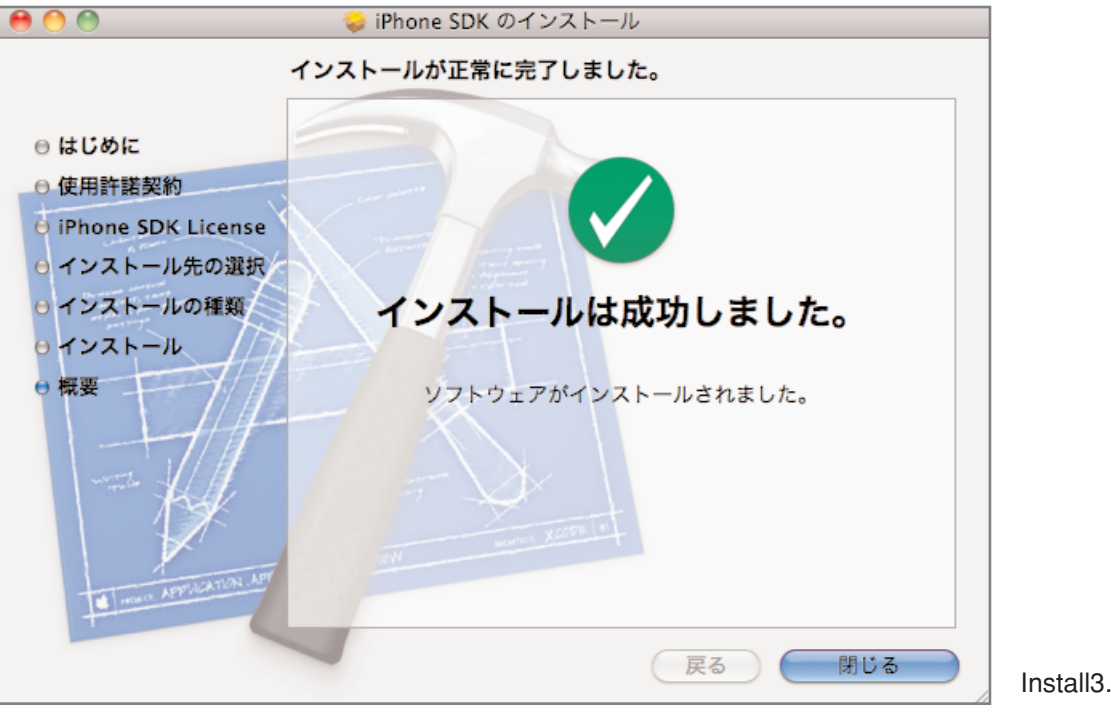

Install3.png